# SIRIL Installation auf Laufwerk D:

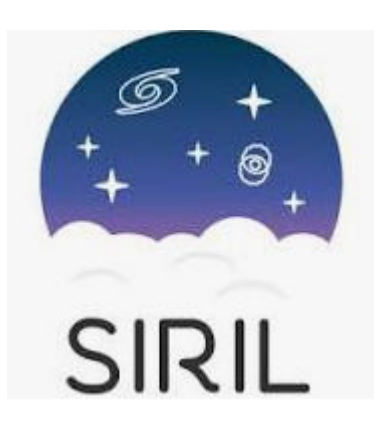

# Ausgangslage:

Das kostenlose Astro-Bildverarbeitungsprogramm SIRIL lässt sich in der neusten Version unter Windows leider nur auf dem Systemlaufwerk C:, wo sich auch das Betriebssystem Windows befindet, installieren.

Bei vielen PC's, vor allem der älteren Generation, ist das Laufwerk C: oft als relativ kleine SSD ausgelegt, um das Aufstarten von Windows zu beschleunigen. Für Programme, welche riesige Datenmengen generieren, ist dieses Laufwerk daher nicht geeignet.

# Alternative Lösung:

Sollte das Laufwerk C: tatsächlich zu klein sein, wäre es sinnvoll SIRIL auf einem alternativen Laufwerk installieren zu können, z.B. Laufwerk D:.

Dazu sind allerdings 10 Schritte notwendig:

- 1. Installation der aktuellen Version auf Laufwerk C:.
- 2. Kurzer Funktionstest der Installation auf Laufwerk C:.
- 3. Programm SIRIL wieder schliessen.
- 4. Verzeichnis Siril auf C:kopieren.
- 5. Verzeichnis Siril auf Ziellaufwerk z.B. einfügen.
- 6. Installiertes Programm Siril auf Laufwerk C: deinstallieren.
- 7. Auf Laufwerk D: Verknüpfung von siril.exe erstellen.
- 8. Verknüpfung von siril.exe auf Desktop kopieren.
- 9. Kurzer Funktionstest der Installation auf Laufwerk D:.
- 10. Working Directory ändern auf Laufwerk D: siril.

..... viel Spass mit SIRIL.

Installation auf Laufwerk D: im Detail:

#### Schritt 1:

Internetseite von Siril aufrufen: https://siril.org/download/

Aktuelle Version für Windows herunterladen. Dabei muss die zu verwendende Bit-Version gewählt werden (z.B. 64 Bit).

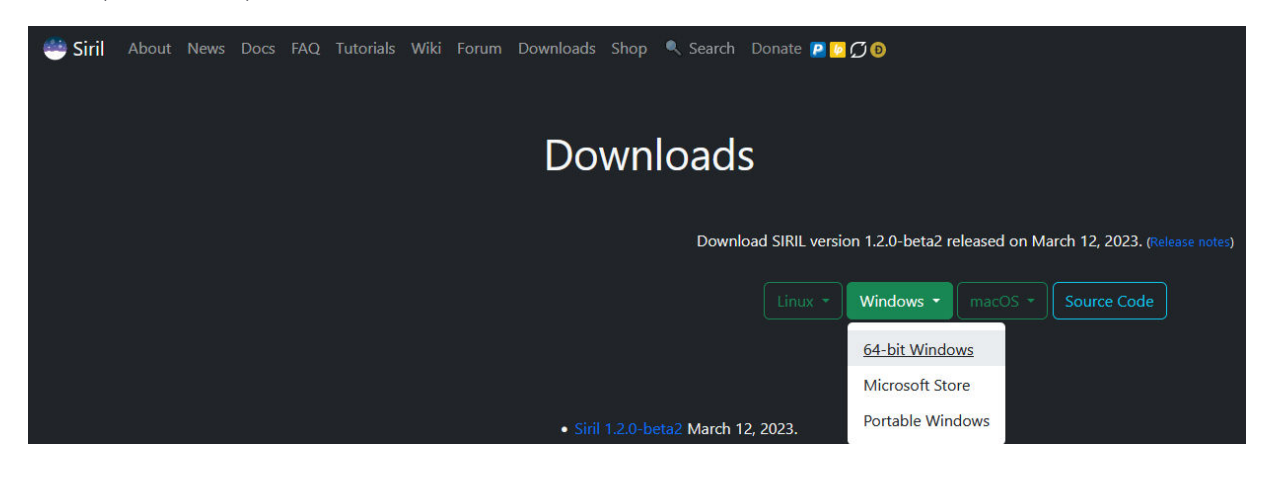

Starten der SIRIL z.B. siril-1.2.0-beta2 Installation im Verzeichnis Downloads.

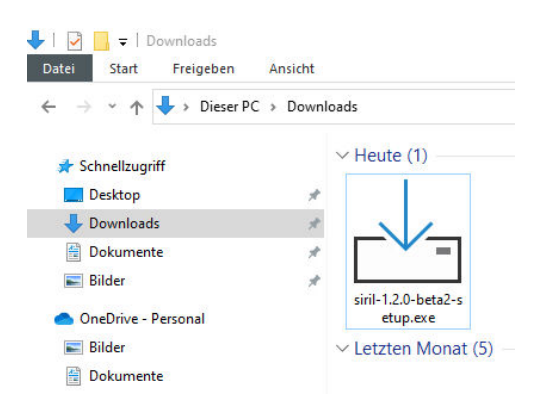

Sprache z.B. English wählen. Die Deutsche Sprache wird später im Betrieb automatisch an die Systemsprache angepasst z,B. Deutsch.

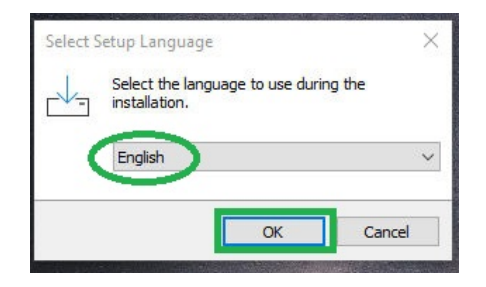

Lizenzvereinbarung akzeptieren (bei den meisten Programmen üblicherweise notwendig).

| Setup - Siril version 1.2.0-beta2 —                                                                                                 |     | ×             |
|----------------------------------------------------------------------------------------------------|-----|---------------|
| License Agreement<br>Please read the following important information before continuing.                                             |     | G +<br>+ - 0. |
| Please read the following License Agreement. You must accept the terms of thi<br>agreement before continuing with the installation. | s   |               |
| GNU GENERAL PUBLIC LICENSE                                                                                                    |     | •             |
| Version 3, 29 June 2007                                                                                                    | - 1 |               |
| Copyright © 2007 Free Software Foundation, Inc. < <u>https://fsf.org/</u> >                                                         |     |               |
| Everyone is permitted to copy and distribute verbatim copies of this license<br>document, but changing it is not allowed.           |     |               |
| Preamble                                                                                                    |     | -             |
| O accept the agreement                                                                                                    |     |               |
| I do not accept the agreement                                                                                                    |     |               |
| Next                                                                                                    | Ca  | ncel          |

Vorgeschlagenen Installationspfad akzeptieren.

| 🛃 Setup - Siril version 1.2.0-be                        | ta2                                                                           | - []                                                     | ×      |
|---------------------------------------------------------|-------------------------------------------------------------------------------|----------------------------------------------------------|--------|
| Select Start Menu Folder<br>Where should Setup place th | ne program's shortcuts?                                                       |                                                          |        |
| Setup will create th                                    | e program's shortcuts in the follow<br>ou would like to select a different fo | ing Start Menu fold<br>older, <mark>dick Browse</mark> . | er.    |
| Siril                                                   |                                                                               | Browse                                                   |        |
|                                                         |                                                                               |                                                          |        |
|                                                         |                                                                               |                                                          |        |
|                                                         |                                                                               |                                                          |        |
|                                                         |                                                                               |                                                          |        |
|                                                         | Back                                                                          | Next                                                     | Cancel |
|                                                         |                                                                               |                                                          |        |

Installation bestätigen.

| 🛃 Setu     | p - Siril version 1.2.0-beta2 —                                                     |     | ×           |
|------------|-------------------------------------------------------------------------------------|-----|-------------|
| Read<br>Se | <b>y to Install</b><br>tup is now ready to begin installing Siril on your computer. |     | € +<br>+ €. |
| Cli        | ck Install to continue with the installation, or click Back if you want to review   | or  |             |
| s          | tart Menu folder:<br>Siril                                                          | 1   |             |
| A          | dditional tasks:<br>Additional shortcuts:<br>Create a desktop shortcut              |     |             |
|            |                                                                                     |     |             |
| 4          | · · · · · · · · · · · · · · · · · · ·                                               | >   |             |
|            | Back                                                                                | Car | ncel        |

## Installation läuft.

| 🕁 Setup - Siril version 1.2.0-beta2                      | <br>□ × |
|----------------------------------------------------------|---------|
| Installing                                               | . 5 +   |
| Please wait while Setup installs Siril on your computer. |         |
| Extracting files                                         |         |
| C: \Program Files\Siril\bin\rav1e.dll                    |         |
|                                                          |         |
|                                                          |         |
|                                                          |         |
|                                                          |         |
|                                                          |         |
|                                                          |         |
|                                                          |         |
|                                                          |         |
|                                                          | Cancel  |

Schritt 2:

Einen kurzen Funktionstest durchführen, um sicherzustellen, dass SIRIL nach der Installation auf Laufwerk C: funktioniert.

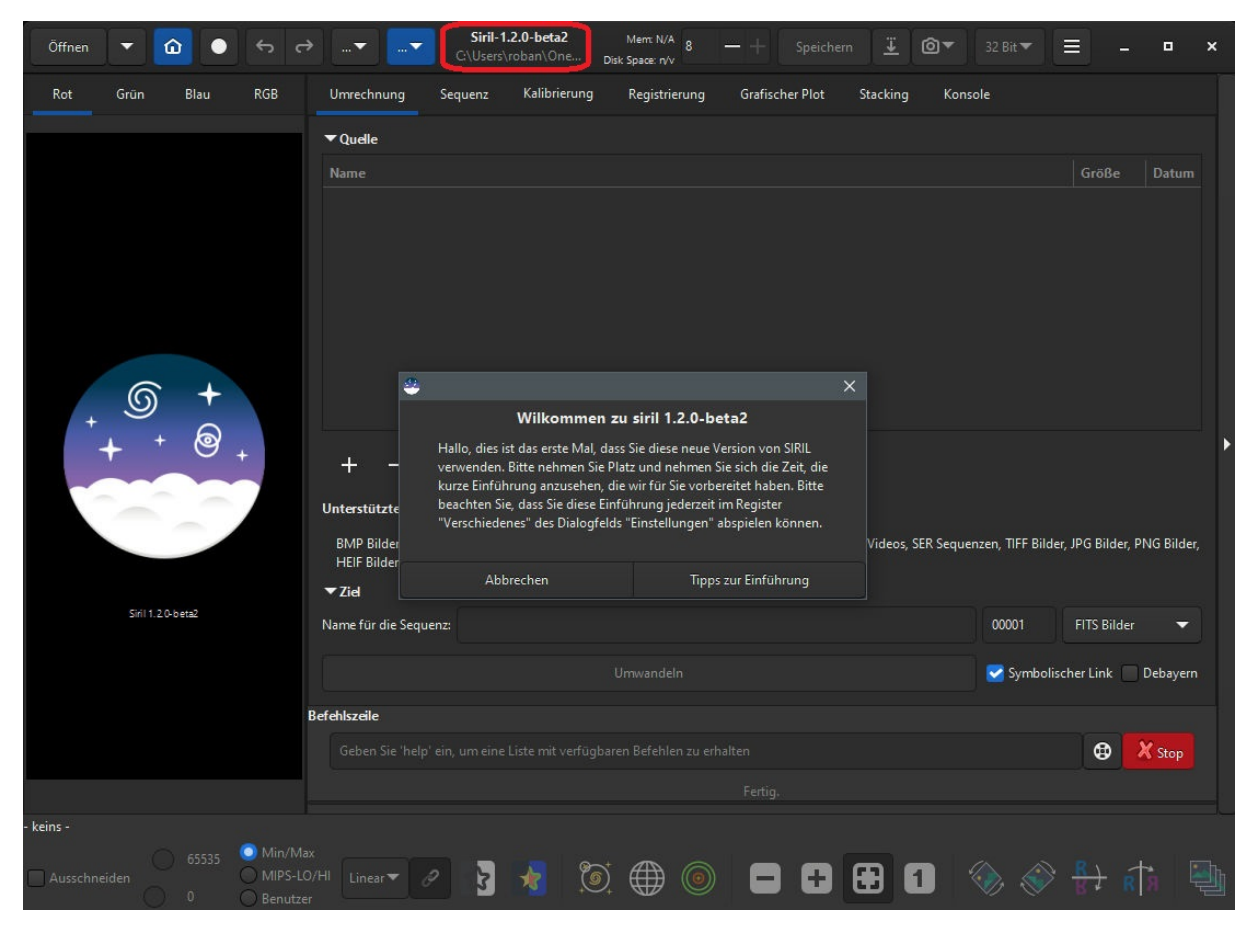

# Schritt 3:

Dann das Programm SIRIL wieder schliessen (Beenden).

| Öffnen 🛛 🔻 🙆 🕒 🤝 🔿                       | Siril-1.2                  | .0 Speicher: 182.0 MiB 8      | -+ Speichern                 | <b>@▼</b> ] [32 Bit <b>▼</b> ] [ = | ,        | × |
|------------------------------------------|----------------------------|-------------------------------|------------------------------|------------------------------------|----------|---|
| Rot Grün Blau RGB                        |                            |                               |                              |                                    |          |   |
|                                          | ▼ Quelle                   |                               |                              |                                    |          |   |
|                                          |                            |                               |                              |                                    |          |   |
| <u>6</u> +                               |                            | ٩                             |                              |                                    |          |   |
| <sup>+</sup> <b>→</b> <sup>+</sup> + @ . |                            | Schließe Anwendung            |                              |                                    |          |   |
| + 0 +                                    | + - 🛛                      | Wirklich beenden?             |                              |                                    |          |   |
|                                          | Unterstützte Dateiformate: | Diesen Hinweis nicht erneut a | nzeigen                      |                                    |          |   |
|                                          |                            | Abbrechen Beende              | -CFA Bilder, Filme/Videos, S |                                    |          |   |
|                                          | ▼ Ziel                     |                               |                              |                                    |          |   |
| Siril 1.2.0-b eta2                       |                            |                               |                              | 00001                              |          |   |
|                                          |                            |                               |                              | Symbolische                        |          |   |
|                                          |                            |                               |                              |                                    |          |   |
|                                          |                            |                               |                              |                                    | 😫 X Stop |   |
| e e e e e e e e e e e e e e e e e e e    |                            |                               |                              |                                    |          |   |
| - keins -                                |                            |                               |                              |                                    |          |   |
| Ausschneiden                             | x<br>I/HI Linear 🗸 🥜 🏅     | × 🕅 🖉                         |                              | ) 🗞 🗞 -                            | 🕂 👘 🖣    |   |

# Schritt 4:

Gesamtes Verzeichnis mit dem Namen Siril auf Laufwerk C: markieren und kopieren.

| IS Even | 11111_1116_14/21                                |    | teiordner |
|---------|-------------------------------------------------|----|-----------|
| Inte    | Öffnen                                          |    | teiordner |
| Inte    | In neuem Fenster öffnen                         |    | teiordner |
| Irfar   | An Schnellzugriff anheften                      |    | teiordner |
| Java    | Zur VLC media player Wiedergabeliste hinzufügen |    | teiordner |
| Key     | Durchsuchen mit IrfanView                       |    | teiordner |
| Mic     | Mit VLC media player wiedergeben                |    | teiordner |
| Mic     | 7-Zip                                           | >  | teiordner |
| Mic     | Zugriff gouähren auf                            |    | teiordner |
| Mic     | Zugini gewanien au                              | -  | teiordner |
| Mic     | vorgangerversionen wiedernerstellen             |    | teiordner |
| Mic     | ASUS Secure Delete                              |    | teiordner |
| Mo      | In Bibliothek aufnehmen                         | >  | teiordner |
| Mo:     | Norton 360                                      | >  | teiordner |
| MSE     | An "Start" anheften                             |    | teiordner |
| Nor -   | , in State Sinteren                             |    | teiordner |
| NVI     | Senden an                                       | >  | teiordner |
| Obl     | Ausschneiden                                    |    | teiordner |
| PCH     | Kopieren                                        |    | teiordner |
| Pho -   | Vederation                                      |    | teiordner |
| Rea     |                                                 |    | teiordner |
| Refe    | V Loschen                                       |    | teiordner |
| rem     | Umbenennen                                      |    | teiordner |
| SAN     | Eigenschaften                                   |    | teiordner |
| Siril   | 22.04.2023 12:37                                | Da | teiordner |

#### Schritt 5:

Gesamtes Verzeichnis mit dem Namen 'Siril' auf Laufwerk D: einfügen.

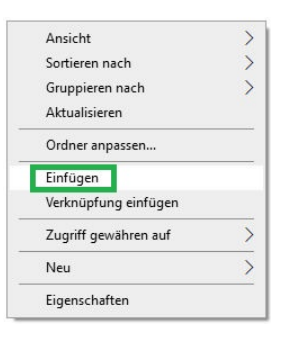

Auf dem neuen Laufwerk z.b. D: befindet sich nun das gesamte Verzeichnis Siril .

| _ |       |
|---|-------|
|   | Siril |
|   | 200   |

22.04.2023 12:43 Dateiordner

#### Kontrolle der Unterverzeichnisse von Siril.

| Name           | Änderungsdatum   | Тур                                       | Größe    |  |  |
|----------------|------------------|-------------------------------------------|----------|--|--|
| <b>bin</b>     | 22.04.2023 12:43 | Dateiordner                               |          |  |  |
| etc            | 22.04.2023 12:43 | Dateiordner                               |          |  |  |
| 📙 lib          | 22.04.2023 12:43 | Dateiordner<br>Dateiordner<br>Dateiordner |          |  |  |
| scripts        | 22.04.2023 12:43 |                                           |          |  |  |
| share          | 22.04.2023 12:43 |                                           |          |  |  |
| 🞑 unins000.dat | 22.04.2023 12:37 | AVS Media Player                          | 1'602 KB |  |  |
| 🚽 unins000.exe | 22.04.2023 12:32 | Anwendung                                 | 3'149 KB |  |  |

Kontrolle von Ausführungsprogramm siril.exe im Verzeichnis bin.

| 🚳 rav1e.dll | 11.03.2023 19:43 | Anwendungserwe | 49'533 KB |
|-------------|------------------|----------------|-----------|
| 🏟 siril.exe | 11.03.2023 19:40 | Anwendung      | 6'256 KB  |

## Schritt 6:

Installiertes Programm z.B. **Siril version 1.2.0-beta2** auf Laufwerk C: deinstallieren (unter Apps und Features).

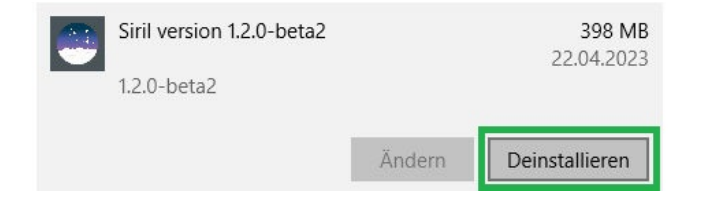

# Schritt 7:

Auf Laufwerk D: Verknüpfung von siril.exe erstellen.

| 100000      |    |                                        |                |           |
|-------------|----|----------------------------------------|----------------|-----------|
| libssl-3    |    | Öffnen                                 | Anwendungserwe | 641 KB    |
| libstdc-    |    | Als Administrator ausführen            | Anwendungserwe | 1'979 KB  |
| libSvtA     | Ť  | Behandeln von Kompatibilitätsproblemen | Anwendungserwe | 6'720 KB  |
| 🚳 libtasn'  |    | An "Start" anheften                    | Anwendungserwe | 102 KB    |
| libtbb1     |    | 7-7in                                  | Anwendungserwe | 237 KB    |
| 🚳 libthai-  | 0  | /-Zip /                                | Anwendungserwe | 66 KB     |
| libtheo     | 10 | rieigabe                               | Anwendungserwe | 92 KB     |
| libtheo     | S  | Norton 300                             | Anwendungserwe | 219 KB    |
| libtiff-6   | _  | An laskleiste anheften                 | Anwendungserwe | 545 KB    |
| 🚳 libunist  |    | ASUS Secure Delete                     | Anwendungserwe | 1'943 KB  |
| libvorb     | -  | Vorgängerversionen wiederherstellen    | Anwendungserwe | 177 KB    |
| libvorb     |    |                                        | Anwendungserwe | 565 KB    |
| S libvpx-   |    | Senden an                              | Anwendungserwe | 3'340 KB  |
| 🚳 libweb;   |    | Ausschneiden                           | Anwendungserwe | 758 KB    |
| 🚳 libweb;   |    | Kopieren                               | Anwendungserwe | 77 KB     |
| 🚳 libwinp   |    | Mada Safera antallar                   | Anwendungserwe | 59 KB     |
| libx264     |    | verknupfung erstellen                  | Anwendungserwe | 1'939 KB  |
| libx265     |    | Loschen                                | Anwendungserwe | 19'688 KB |
| libxml2     | _  | Umbenennen                             | Anwendungserwe | 1'259 KB  |
| libzstd.    |    | Datei-Insight                          | Anwendungserwe | 1'111 KB  |
| 🚳 rav1e.d   |    | Eigenschaften                          | Anwendungserwe | 49'533 KB |
| 🏟 siril.exe | -  | 11.03.2023 19:40                       | Anwendung      | 6'256 KB  |

# Schritt 8:

Verknüpfung siril.exe - Verknüpfung auf Desktop kopieren durch hinüberziehen.

| Ly maxed and              | 1110012020 10110 |                | 10 000 110 |             |
|---------------------------|------------------|----------------|------------|-------------|
| libxml2-2.dll             | 11.03.2023 19:43 | Anwendungserwe | 1'259 KB   | <u> </u>    |
| libzstd.dll               | 11.03.2023 19:43 | Anwendungserwe | 1'111 KB   | 100         |
| 🔊 rav1e.dll               | 11.03.2023 19:43 | Anwendungserwe | 49'533 KB  | siril.exe - |
| 🏟 siril.exe               | 11.03.2023 19:40 | Anwendung      | 6'256 KB   | Verknüpfung |
| 😤 siril.exe - Verknüpfung | 22.04.2023 12:55 | Verknüpfung    | 1 KB       |             |

SIRIL kann nun durch Doppelklicken auf das Symbol (siril.exe – Verknüpfung) gestartet werden.

# Schritt 9:

Kurzer Funktionstest nach dem Starten von SIRIL.

| Öffnen 🔻     |                   | <b>S</b>     | ⇔▼                      | Siril-1.2                       | 2.0 Spe<br>S\r HDD-Speic | eicher: 185.1 MiB<br>herplatz 9.4 GiB | — — Speic              | hern <u>I</u>      | <b>@</b> ▼ 32 Bit <del>▼</del> | - 1                       | • ×       |
|--------------|-------------------|--------------|-------------------------|---------------------------------|--------------------------|---------------------------------------|------------------------|--------------------|--------------------------------|---------------------------|-----------|
| Rot Gr       | ün Blau           | RGB          | Umrechnu                | ung Sequenz                     | Kalibrierung             | Registrierung                         | Grafischer Plot        | Stacking           | Konsole                        |                           |           |
|              |                   |              | ▼ Quelle                |                                 |                          |                                       |                        |                    |                                |                           |           |
|              |                   |              | Name                    |                                 |                          |                                       |                        |                    |                                |                           | Datum     |
|              |                   |              |                         |                                 |                          |                                       |                        |                    |                                |                           |           |
|              |                   |              |                         |                                 |                          |                                       |                        |                    |                                |                           |           |
|              |                   |              |                         |                                 |                          |                                       |                        |                    |                                |                           |           |
|              |                   |              |                         |                                 |                          |                                       |                        |                    |                                |                           |           |
|              |                   |              |                         |                                 |                          |                                       |                        |                    |                                |                           |           |
| +            | $\bigcirc$        |              |                         |                                 |                          |                                       |                        |                    |                                |                           |           |
| +            | + 🕲               | +            | +                       | - 🛚                             |                          |                                       |                        |                    |                                |                           |           |
|              |                   |              | Unterstütz              | te Dateiformate:                |                          |                                       |                        |                    |                                |                           |           |
|              |                   |              | BMP Bild<br>HEIF Bild   | ler, PIC Bilder (IRIS),<br>ler. | Binäre PGM und I         | PPM Bilder, RAW Bi                    | lder, FITS-CFA Bilder, | , Filme/Videos, SE | ER Sequenzen, TIFF Bil         | der, JPG Bilder, PNG      | 5 Bilder, |
|              |                   |              | <b>▼</b> Ziel           |                                 |                          |                                       |                        |                    |                                |                           |           |
|              | Siril 1.2.0-beta2 |              | Name für d              | ie Sequenz:                     |                          |                                       |                        |                    | 00001                          | FITS Bilder               | -         |
|              |                   |              |                         |                                 |                          |                                       |                        |                    | 🛃 Symbo                        | lischer Link 📃 De         | ebayern   |
|              |                   |              | Befehlszeile            |                                 |                          |                                       |                        |                    |                                |                           |           |
|              |                   |              |                         |                                 |                          |                                       |                        |                    |                                | 🔁 🗶                       | Stop      |
|              |                   |              |                         |                                 |                          |                                       |                        |                    |                                |                           |           |
| - keins -    |                   |              |                         |                                 |                          |                                       |                        |                    |                                |                           |           |
| Ausschneiden |                   | Min/<br>MIPS | i-LO/HI Linear<br>itzer | - 0 3                           | ٢                        | ) 🌐 💿                                 |                        |                    | ) 📎 🄇                          | े <mark>हो</mark> रे होते |           |

ACHTUNG: Der Pfad verweist immer noch auf das übliche Arbeitsverzeichnis im Laufwerk C:. Der Speicherplatz ist immer noch reduziert (z.B. 9.4 GB)!

Der Grund dafür ist, dass eine ursprünglich auf Laufwerk C: installierte Version kopiert wurde. Dieser Pfad muss unbedingt in SIRIL geändert werden! Er existiert nach dem Löschen der Installation auf C: nicht mehr!

# Schritt 10:

Den Pfad des gewünschten Arbeitsverzeichnisses ändern auf D:\Siril\.

| Öffnen 🔻 🙆 🌢 😽 🔿                                      |                                                                                                    |                                      |
|-------------------------------------------------------|----------------------------------------------------------------------------------------------------|--------------------------------------|
| Wechsle aktuelles Arbeitsverzeichnis                  | Umrechnung<br>Quelle                                                                                                    |                                      |
|                                                       |                                                                                                    |                                      |
| Öffnen 🔻 🙆 🌢 🔂 🖓                                      | ▼ Siril-1.2 Speicher 1965 MB B — + Speichern I @▼ 32 E                                                                                                    | it▼                                  |
| Rot Grün Blau RGB                                     | Umrechnung Sequenz Kalibrierung Registrierung Grafischer Plot Stacking Konsole                                                                                                    |                                      |
|                                                       | ▼ Quelle                                                                                                    |                                      |
|                                                       | Name                                                                                                    | Größe Datum                          |
|                                                       | + — €<br>Interstützte Dateiformate:<br>BMP Bilder, PIC Bilder (IRIS), Binäre PGM und PPM Bilder, RAW Bilder, FITS-CFA Bilder, Filme/Videos, SER Sequenzen, '<br>HEIF Bilder.<br>▼Zid | TIFF Bilder, JPG Bilder, PNG Bilder, |
| Siril 1.2.0-b eta2                                    | Name für die Sequenz: 000                                                                                                    | 001 FITS Bilder 🔫                    |
|                                                       | Umwandeln 🜌                                                                                                    | Symbolischer Link 📃 Debayern         |
| Bet                                                   | ehlszeile                                                                                                    |                                      |
|                                                       |                                                                                                    | 🔁 🗶 Stop                             |
|                                                       |                                                                                                    |                                      |
| · keins -                                             |                                                                                                    |                                      |
| 65535 Min/Max<br>Ausschneiden MIPS-LO/H<br>0 Benutzer | 🛙 Linear 🖉 💈 🧏 🔯 🌐 🎯 🗖 🖶 🗄 1 🚳                                                                                                    | 🛞 🚼 🕅 🗎                              |

Der Speicherplatz ist nun bedeutend grösser (z.B. 543.3 GB)

Kontrolle des aktuellen Arbeitsverzeichnisses auf <u>D:\Siril</u>. Die unten aufgeführten Verzeichnisse, Dateien und Programme müssen vorhanden sein.

| Öffnen  | Select Folder         | Siril-1.2   | Speicher: 189.4 Mill 8 — — Speichern | Ţ | <b>⊙</b> ▼   32 Bit ▼   [ | =<br>×          | × |
|---------|-----------------------|-------------|--------------------------------------|---|---------------------------|-----------------|---|
| Rot     | O Zuletzt verwendet   | ✓ X Siril ► |                                      |   |                           | 65              |   |
|         | 📷 Persönlicher Ordner | Name        |                                      |   | Тур                       | Letzte Änderung |   |
|         | 📷 Schreibtisch        | in bin etc  |                                      |   |                           | 12:55<br>12:43  |   |
|         | 📷 Dokumente           | 💼 lib       |                                      |   |                           | 12:43           |   |
|         |                       | 💼 scripts   |                                      |   |                           | 12:43           |   |
|         | Downloads             | 🛅 share     |                                      |   |                           | 12:43           |   |
| 📷 Music | 🭙 unins000.dat        |             |                                      |   |                           |                 |   |
|         | 🗢 unins000.exe        |             |                                      |   |                           |                 |   |
|         | 🛅 Videos              |             |                                      |   |                           |                 |   |

..... und nun viel Spass beim Arbeiten mit SIRIL auf Laufwerk D:.